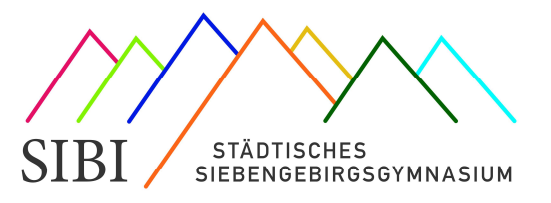

Liebe Eltern,

mit WebUntis können Sie Ihr Kind krankmelden und Sie können sich den aktuellen Stundenplan Ihres Kindes auf dem Computer, dem Tablet oder dem Handy anzeigen lassen! Sie sehen Vertretungen, Raumänderungen und ausfallende Stunden. WebUntis läuft über eine **Browseranwendung: webuntis.com** oder eine **App: Untis mobile**.

Um WebUntis nutzen zu können, müssen Sie sich einmal im Browser registriert haben:

- Rufen Sie im Browser (am besten auf einem Computer) die Seite webuntis.com auf.
- Nun müssen Sie das Städt. Siebengebirgsgymnasium suchen (Tipp: Am besten die Postleitzahl 53604 eingeben).
   Ihnen wird dann als Schule das SIBI angeboten. Einmal anklicken.

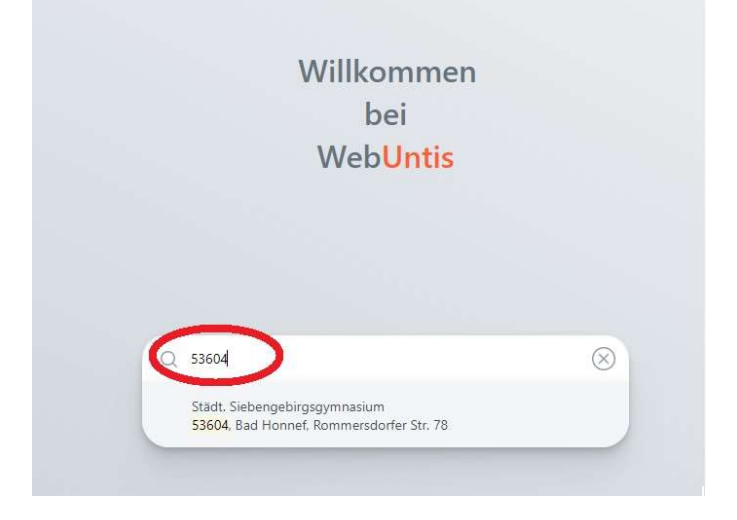

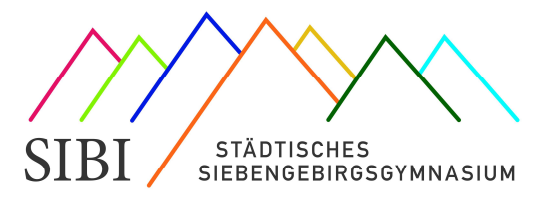

| Web <mark>Untis</mark><br>Login |   | Im nächsten Fenster klicken Sie auf den<br>Button <mark>"Noch keinen Zugang? Registrieren</mark> |
|---------------------------------|---|--------------------------------------------------------------------------------------------------|
| Office 365 Anmeldung            |   |                                                                                                  |
| oder                            |   |                                                                                                  |
| Benutzername                    |   |                                                                                                  |
| Passwort                        | 0 |                                                                                                  |
| Login                           |   |                                                                                                  |
|                                 |   |                                                                                                  |

Web<mark>Untis</mark> Registrierung

 Nun können Sie sich mit der E-Mail-Adresse, die Sie bei der Schule hinterlegt haben, registrieren.

| E-Mail Adre                 | 559                                                            |
|-----------------------------|----------------------------------------------------------------|
|                             | Senden                                                         |
|                             | oder                                                           |
| Bitte geben<br>bereits eine | Sie Ihren Bestätigungscode ein (falls Sie<br>n erhalten haben) |
| Bestätige                   | ungscode                                                       |

Anleitung Registrierung in WebUntis (Stand: Januar 2024)

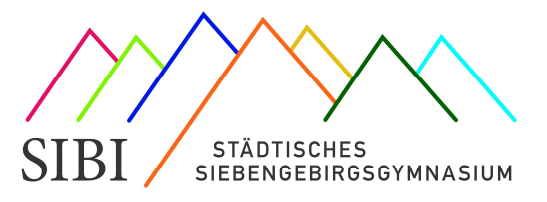

 Sie bekommen einen Bestätigungscode und einen Link an die angegebene E-Mail-Adresse geschickt. Entweder Sie klicken auf den Link oder geben den angegebenen Code ein.

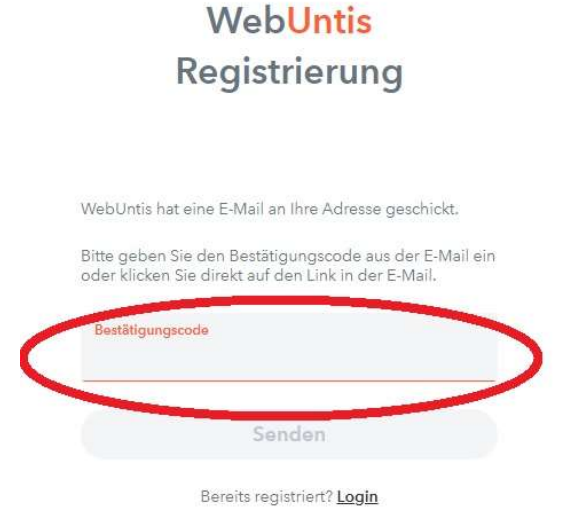

5. Nun wird Ihnen angezeigt, bei welchen Kindern Ihre E-Mail-Adresse eingetragen ist (1.) und Sie können ein Passwort vergeben (2.)

| Web <mark>Untis</mark><br>Registrierung                                                                                                    |                                                                                                    |
|----------------------------------------------------------------------------------------------------|----------------------------------------------------------------------------------------------------|
| Ihre E-Mail Adresse wurde bei folgenden Schüler*innen<br>gefunden:<br>1.<br>Busch Max_Test (10D)<br>Bitte vergeben Sie ein Passwort<br>Nouce Passwort<br>2.<br>Passwort bestätigen<br>Speichern und Login<br>Bereits registriert? Login | Ihr Passwort muss:         mindestens 8 Zeichen enthalten         Groß- & Kleinbuchstaben enthalten         Ziffern enthalten         Sonderzeichen enthalten         sich markant vom Benutzernamen unterscheiden |

6. Nun können Sie sich mit Ihrer E-Mail-Adresse und Ihrem gerade vergebenen Passwort bei WebUntis anmelden. Anleitung Registrierung in WebUntis (Stand: Januar 2024)

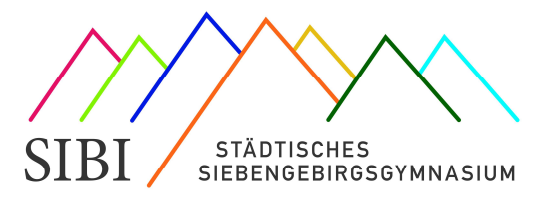

## Nutzung der App:

- 1. Laden Sie sich die App Untis mobile herunter:
- 2. Öffnen Sie die App. Die Anmeldung erfolgt am einfachsten über einen QR-Code.

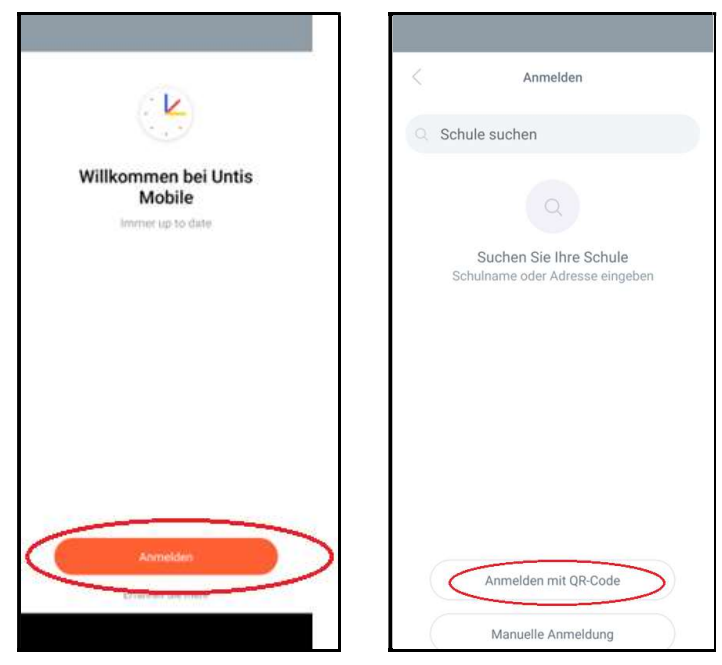

Den QR-Code finden Sie, indem Sie im Browser auf Ihren Benutzernamen klicken

|    | WebUntis<br>Städt:<br>Siebengebirgsgymnasium<br>Alle Schüler*innen | Heute 28.12.2023 Latze Anneldung: Letze Planektualisierung aus Untis: Mittwoch, 20.12.2023 11:16:17 Nachrichten |  |
|----|--------------------------------------------------------------------|----------------------------------------------------------------------------------------------------|--|
| Õ  |                                                                    | Keine Tagesnachrichten                                                                                          |  |
| 88 | Heute                                                              |                                                                                                    |  |
| E  | Übersicht                                                          |                                                                                                    |  |
|    | Mitteilungen                                                       |                                                                                                    |  |
| 4  | Mein Stundenplan                                                   |                                                                                                    |  |
| 묨  | Abwesenheiten                                                      |                                                                                                    |  |
| R  | Hausaufgaben                                                       |                                                                                                    |  |
| 80 | Sprechstunden                                                      |                                                                                                    |  |
|    |                                                                    |                                                                                                    |  |
|    | =                                                                  |                                                                                                    |  |
| B  | <b>becker@sibi-honnef.de</b><br>Erziehungsberechtigte*r            |                                                                                                    |  |
| 03 | Abmelden                                                           |                                                                                                    |  |

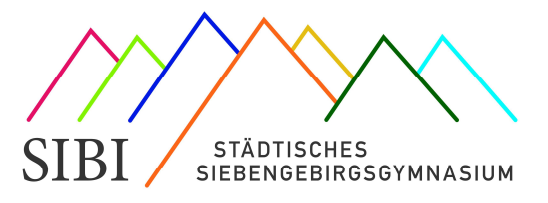

| -          |                         | ·                                                             |                                        |
|------------|-------------------------|---------------------------------------------------------------|----------------------------------------|
| 11/2       | WebUntis                | Allgemein Freigaben                                           |                                        |
| 115        | Städt.                  |                                                               |                                        |
|            | siebengebirgsgymnasium  |                                                               |                                        |
|            | Alls Calculations       | Name                                                          |                                        |
| (AS)       | Alle Schuler*innen      | Becker Lina                                                   |                                        |
| $\cap$     |                         |                                                               |                                        |
| $\bigcirc$ |                         | E-Mail Adresse                                                | Sprache                                |
| $\bigcirc$ |                         | becker@sibi-honnef.de                                         | Deutsch 👻                              |
| $\smile$   |                         | Benutzergruppe                                                | Abteilung                              |
| 08         | Heute                   | Erziehungsberechtigte                                         | Keine Abteilung                        |
| oU         |                         |                                                               |                                        |
| Ea         | Übersicht               | Offene Buchungen                                              | Max. offene Buchungen                  |
|            |                         | 1                                                             | 0                                      |
| $\square$  | Mitteilungen            |                                                               |                                        |
| <u></u>    | Main Chundrenlan        | Benachrichtigungen über neue Mitteilungen per E-Mail erhalten |                                        |
| ¢          | Mein Stundenplan        | Benachrichtigungen des Aufgaben- und Ticketsystems erhalten   |                                        |
| 묘          | Abwesenheiten           | Startseite                                                    |                                        |
|            |                         | Alain Hararricht                                              |                                        |
| E          | Hausaufgaben            |                                                               | Vergangene Unterrichtsstunden anzeigen |
| <b>1</b>   |                         |                                                               | aktuellen Tages vergangen sind         |
| 02         | Sprechstunden           |                                                               |                                        |
|            |                         |                                                               |                                        |
|            |                         |                                                               |                                        |
|            |                         |                                                               |                                        |
|            |                         |                                                               |                                        |
|            |                         |                                                               |                                        |
|            |                         |                                                               |                                        |
|            |                         |                                                               |                                        |
| B          | becker@sibi-honnef.de   | Speichern Passwort ändern                                     |                                        |
| Q          | Erziehungsberechtigte*r |                                                               |                                        |
| 63         | Abmelden                |                                                               |                                        |

## Nun öffnen Sie den Reiter: Freigeben:

Und lassen sich den QR-Code anzeigen.

| <b>&gt;</b>                   | WebUntis<br>Städt.     | Allgemein Kontaktdaten Freigaben |
|-------------------------------|------------------------|----------------------------------|
| Logo                          | Slebengebirgsgynnasium |                                  |
|                               | Heute                  | Zugriff über Untis Mobile        |
| Ed                            | Übersicht              | Anzeigen                         |
|                               | Mitteilungen           | Zwei-Faktor-Authentifizierung    |
| Mein Stundenplan ▲ Aktivieren |                        |                                  |
| Ē                             | Hausaufgaben           |                                  |

Nun können Sie sich in der App mit diesem QR-Code anmelden.

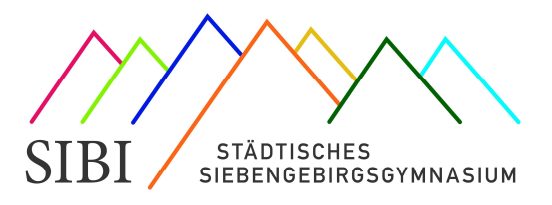

Erklärvideo zu Schritt 1: Die App Untis Mobile einrichten: https://youtu.be/SJGcsrCaXy4

Erklärvideo zu Schritt <mark>2: Den digitalen Stundenplan im Browser aufrufen: https://youtu.be/Kd0xrC6RMsA</mark>

Für die Krankmeldung eines Kindes gibt es eine separate Anleitung.

## FAQ:

Ich kann mich mit meiner E-Mail-Adresse nicht registrieren.

- Sollten Sie eine googlemail-Adresse verwenden probieren Sie auch die Schreibweise mit @gmail.com.
  - Vielleicht ist Ihre E-Mail-Adresse in der Schuldatenbank nicht richtig hinterlegt.
    - Schreiben Sie eine Mail an <u>support@sibi-honnef.de</u> Betreff: WebUntis Registrierung und bitten Sie um Überprüfung der E-Mail-Adresse. Wir benötigen dazu den Namen, Vornamen und das Geburtsdatum Ihres Kindes.

Bei anderen Fragen schreiben Sie bitte an <u>support@sibi-honnef.de</u> Betreff: WebUntis